# Autorização de Pedido cliente Bloqueado ou com Limite de crédito excedido

Melhoria

1.0 Objetivo
 2.0 Como será apresentado no maxGestão Web
 3.0 Como será apresentado no maxGestão Aplicativo

## Produto: maxGestão Nuvem

### 1.0 Objetivo

1.1 Esse fluxo tem como objetivo permitir que o vendedor realize Pedidos para clientes bloqueados ou sem limite de crédito e envie eles para para que seja analisado e autorizado ou não pelo supervisor através do maxGestão.

A configuração é realizada no maxPedido que irá enviar ao maxGestão para autorização.

saiba como clicando aqui e Aprovação de pedidos para cliente bloqueado e com limite de crédito excedido - Base de Conhecimento MáximaTech - Base de Conhecimento MáximaTech (maximatech. com.br)

# 2.0 Como será apresentado no maxGestão Web

2.1 Ao acessar o maxGestão no canto superior esquerdo clique em **Autorizações** e depois em **autoriza ção de pedido**, em filtro avançado é possível realizar pesquisa pelas solicitações que estão aguardando autorização e informando o motivo da autorização **Cliente bloqueado** e ou **Limite de crédito excedido**, assim a pesquisa trará somente solicitações com esses respectivos motivos.

|      | GESTÃO                                       | Cliente:<br>Usuário:                   |                   |                    | Oferta                                                                      | Ambiente:<br>Versile:         | ø       | ŵ | e | Β  |
|------|----------------------------------------------|----------------------------------------|-------------------|--------------------|-----------------------------------------------------------------------------|-------------------------------|---------|---|---|----|
|      | Palasta                                      | Autorização de pedido                  | Autorização de j  | wijida             |                                                                             |                               |         |   |   | •  |
| Ŗ    | Dashboard                                    |                                        |                   |                    |                                                                             |                               |         |   |   |    |
| ď    | Cadestros                                    | 1 Pieros avançados                     |                   |                    |                                                                             |                               |         |   |   | ~  |
|      | Autorizações<br>Autorização da               | Dota inicio                            | Dota fim          | Ð                  | <ul> <li>Soliciteções aguardand</li> <li>Soliciteções rejeitadas</li> </ul> | io autorização 🕧 Solicitações | eceltes |   |   |    |
| S Is | pedido<br>Autorização de Imite<br>de crédito | Equipe                                 | -                 | Representante      |                                                                             |                               |         |   |   | -  |
| 0    | Geolocofzação                                | Cédigo CL. Q. Nenhum Ite               | em selecionado    | Motivo autorização |                                                                             |                               |         |   |   |    |
|      | Conta Corrente                               |                                        |                   | ,O Pesquisar       | Q, Pesquise                                                                 |                               |         |   |   | -1 |
| 8    | Vendat                                       |                                        |                   |                    | Selectionar textos D                                                        | esmarcar todos                |         |   |   |    |
| e    | Relatorios                                   | <ul> <li>Autorização de ped</li> </ul> | idos              | 1 S Desconto       |                                                                             |                               |         |   | - |    |
|      | Reatorios<br>Personalizados                  | Id.Ped Pedido Co                       | id.clorte Clevita | Razlio social      | S Descrito e lucratividade                                                  | -te                           |         |   |   |    |
| ß    | Relatórios 8.1                               | 4351 10                                | OUTROS            |                    | BoriFcacio                                                                  |                               |         |   |   |    |
| Ð    | Relatórios 8.1.                              | 4347 10                                | OUTROS            |                    | Cliente Boqueado                                                            |                               |         |   |   |    |
| -    | Relatórios 8.1.                              | 4340 10                                | OUTROS            |                    | Unite Cred, Excedide                                                        |                               |         |   |   |    |

2.2 Caso em pesquisa em filtro não informe os motivos cliente bloqueado e Limite de crédito excedido, se pesquisado solicitações aguardando autorização e tiverem pedidos com os esses motivos eles serão apresentados na tela. Através do ícones que podem ser visualizados em ações pode-se,

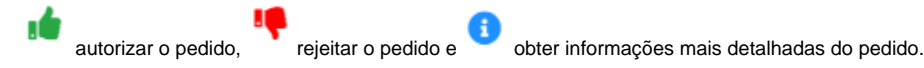

## Artigos Relacionados

- Como instalar o MaxGestão PWA no iOS
- Status de Entrega
- Como consultar os motivos de não venda para o Pré Pedido?
- Número do pedido do cliente no item
- Autorização/ Aprovação de Pedidos no maxPedido

| Jestão                                                                   |   | Cliente:<br>Usuário:     |        |                   |        |         | Ofert      | Anthiente:<br>a: Versão | ø | @ P    | 3 |
|--------------------------------------------------------------------------|---|--------------------------|--------|-------------------|--------|---------|------------|-------------------------|---|--------|---|
| III Paineis                                                              |   | Autorização de pedido    | i Aato | rização de pecido |        |         |            |                         |   |        | • |
| Destboard                                                                |   | ∑ Filtros avancados      |        |                   |        |         |            |                         |   |        |   |
| Cadastros                                                                |   |                          |        |                   |        |         |            |                         |   |        |   |
| <ul> <li>Autorizações</li> </ul>                                         |   | 🕀 Autorização de pedidos | 1      |                   |        |         |            |                         |   |        |   |
| <ul> <li>Autorização de<br/>pedido</li> <li>Autorização de la</li> </ul> | 1 |                          | -      |                   |        |         |            |                         |   |        | 1 |
| de crédito                                                               |   | 1 Bugerveor              | 1      | AVISTAB           |        | 70.00 % | R\$ 120.20 | % Desconto              |   |        | E |
| Conto Corrente                                                           |   |                          | ,      | A VISTA B         |        | 70.00 % | 85 494,08  | Limita Créd. Excedide   |   |        | t |
| Vendas                                                                   |   |                          | ,      | AVISTA8           |        | 70.00 % | 85 494,08  | Cliente Bioqueado       |   | 4 4 0  |   |
| ej Relatórios                                                            |   | 1                        | 1      | 7 DIAS            | 3.68 % | 14.16%  | 85 557,74  | % Desconto              |   | .4 4 0 |   |
| Relativios                                                               |   | -                        | A6     | 28 DIAS           |        | 21.00 % | R\$ 782,70 | Autorização SaldoCC     |   | 440    | Ł |
| Relation BJ.                                                             |   | -                        | 10     | 28 0.45           | 200 %  | 2800 %  | 83.90.00   | 16 Desconto             |   | 440    | 1 |
| Peletórios BJ.                                                           |   |                          |        |                   |        |         |            |                         |   |        |   |
| Relatórios RJ.                                                           |   |                          |        |                   |        |         |            |                         |   |        |   |

#### Voltar

# 3.0 Como será apresentado no maxGestão Aplicativo

3.1 Ao acessar o aplicativo do maxgestão na tela de autorização é possível realizar filtro buscando os motivos Cliente Bloqueado e Sem limite de crédito, na aba de pendentes junto as informações do pedido estará o motivo da autorização.

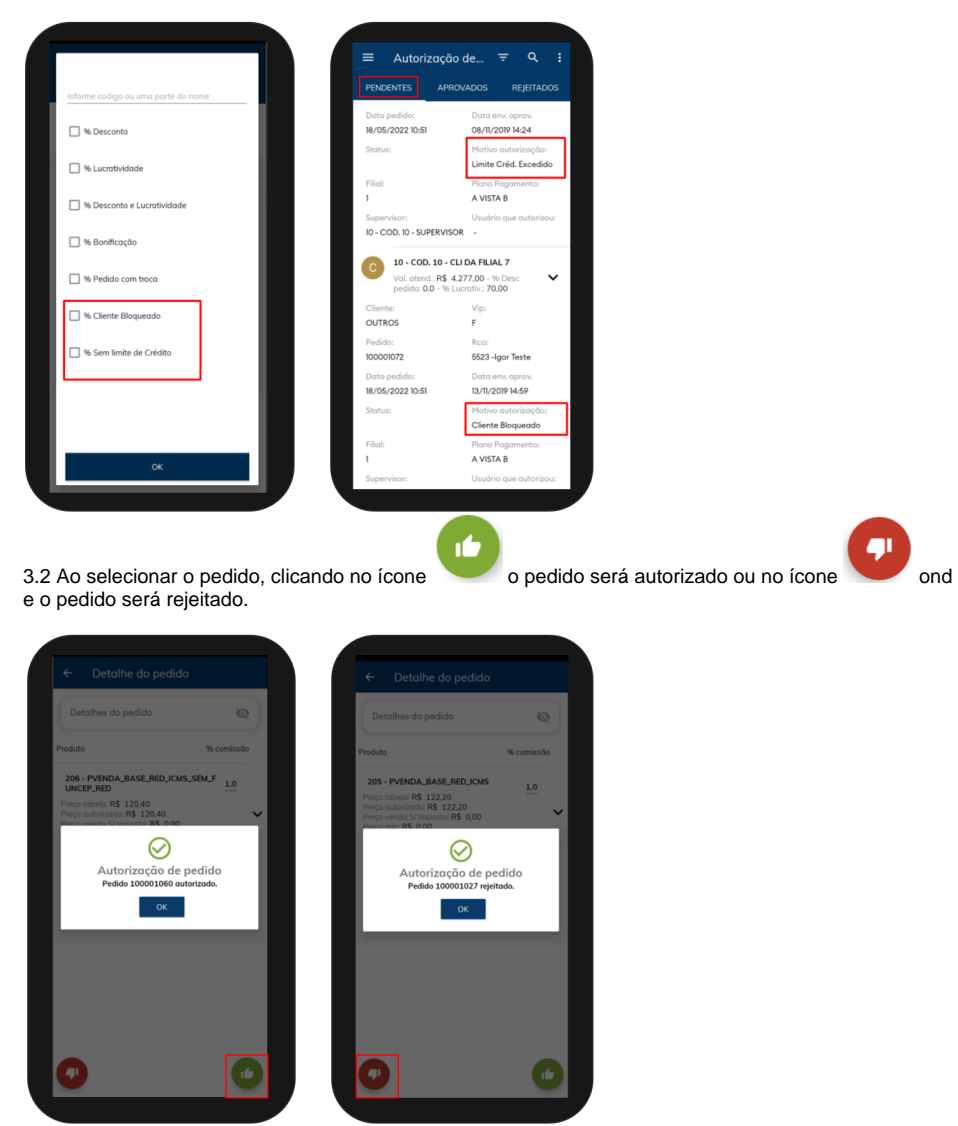

Voltar

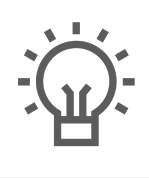

Não encontrou a solução que procurava?

lugira um artigo

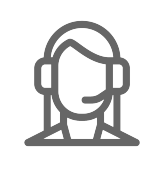

Ainda com dúvida?

Abra um ticket